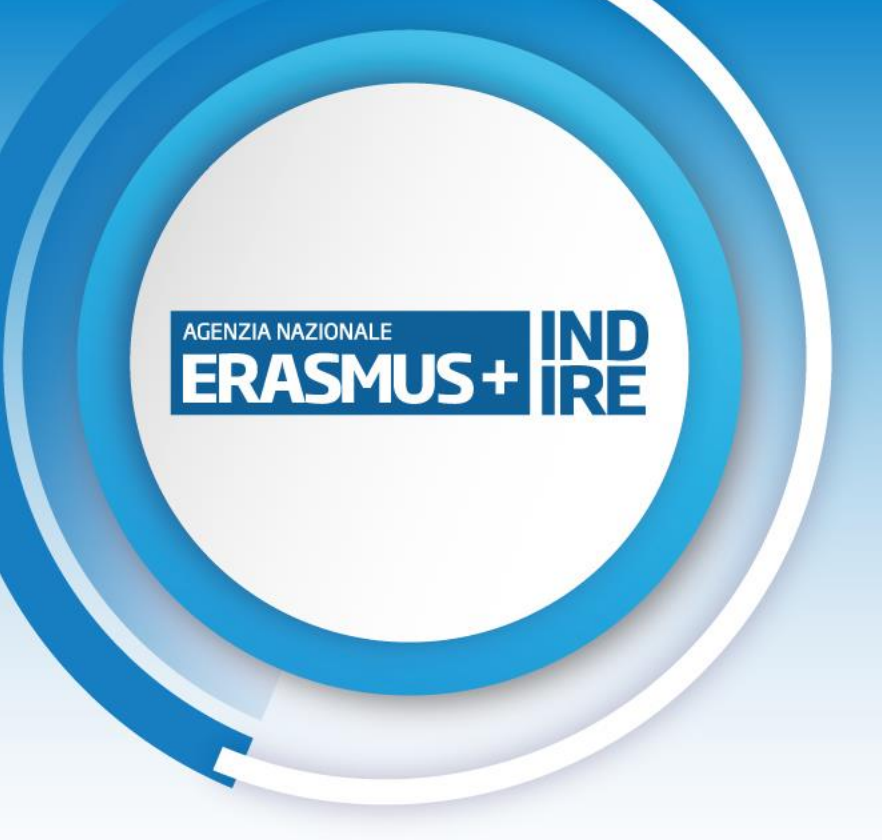

# **WEBFORM**

PARTENARIATI SU PICCOLA SCALA KA210 Settore Istruzione Scolastica Call 2025

> **Barbara Masserelli** Agenzia Nazionale Erasmus+ Indire Firenze

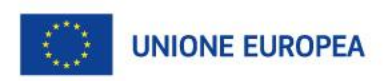

Ministero dell'Istruzione e del Merito

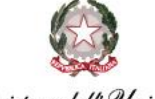

Ministero dell'Università e della Ricerca

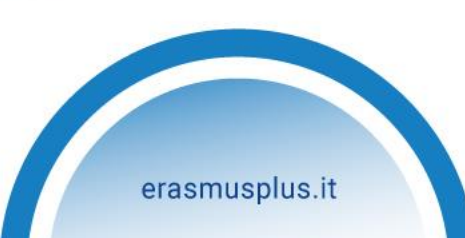

# Come presentare una candidatura

Prima di poter compilare la domanda bisogna disporre di un EU login

AGENZIA NAZIONALE

IND

Se non si ha un account EU Login effettuare la registrazione

https://webgate.ec.europa.eu/cas/eim/external/register.cgi

# **> Per iniziare**

I progetti finanziati dal **Programma Erasmus+** devono realizzare concretamente gli **obiettivi generali e specifici** per ogni settore. Una buona progettazione parte dalla conoscenza di alcune **indicazioni fondamentali**. Prima di compilare la proposta, pensa a come sviluppare attività di qualità, rilevanti e sostenibili. Consulta le informazioni in dettaglio per il settore del Programma che ti interessa.

Trova ispirazione: Piattaforma europea Progetti e Risultati - Storie e buone pratiche

🖒 Documenti ufficiali 🗲

🖒 Controlla le scadenze  $\rightarrow$ 

## ⑧ I passi da seguire

Il finanziamento Erasmus+ è gestito attraverso due tipologie di azioni, cui corrispondono procedure diverse

- Azioni gestite a livello nazionale attraverso le Agenzie nazionali dei Paesi partecipanti al Programma
- Azioni centralizzate gestite dalla Commissione europea attraverso EACEA e REA

Per poter compilare e inviare la candidatura per un Progetto Erasmus+ è necessario seguire una **procedura di autenticazione** e **registrazione** che permette di accedere ai moduli di candidatura e a tutti gli strumenti di gestione del progetto.

La candidatura avviene attraverso **webform, moduli elettronici da compilare interamente online,** attraverso il **sistema europeo di gestione delle candidature** in uso a tutti i paesi partecipanti al programma.

### A portata di click

ERASMUS -

- Documenti ufficialiModuli di candidatura
- A Helpdesk

# ◆ Link veloci Portale EU login → Scarica la guida EU login per l'utente → Guida alla registrazione ORS/codice OID → Moduli di candidatura Webform → Guida alla candidatura → Piattaforma Funding and Tenders Portal →

Moduli candidatura e info azioni EACEA 🔶

# www.erasmusplus.it/programma/come-fare-domanda/

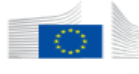

### Commissione Erasmus+ and European Solidarity Corps

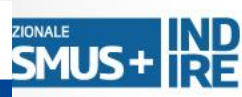

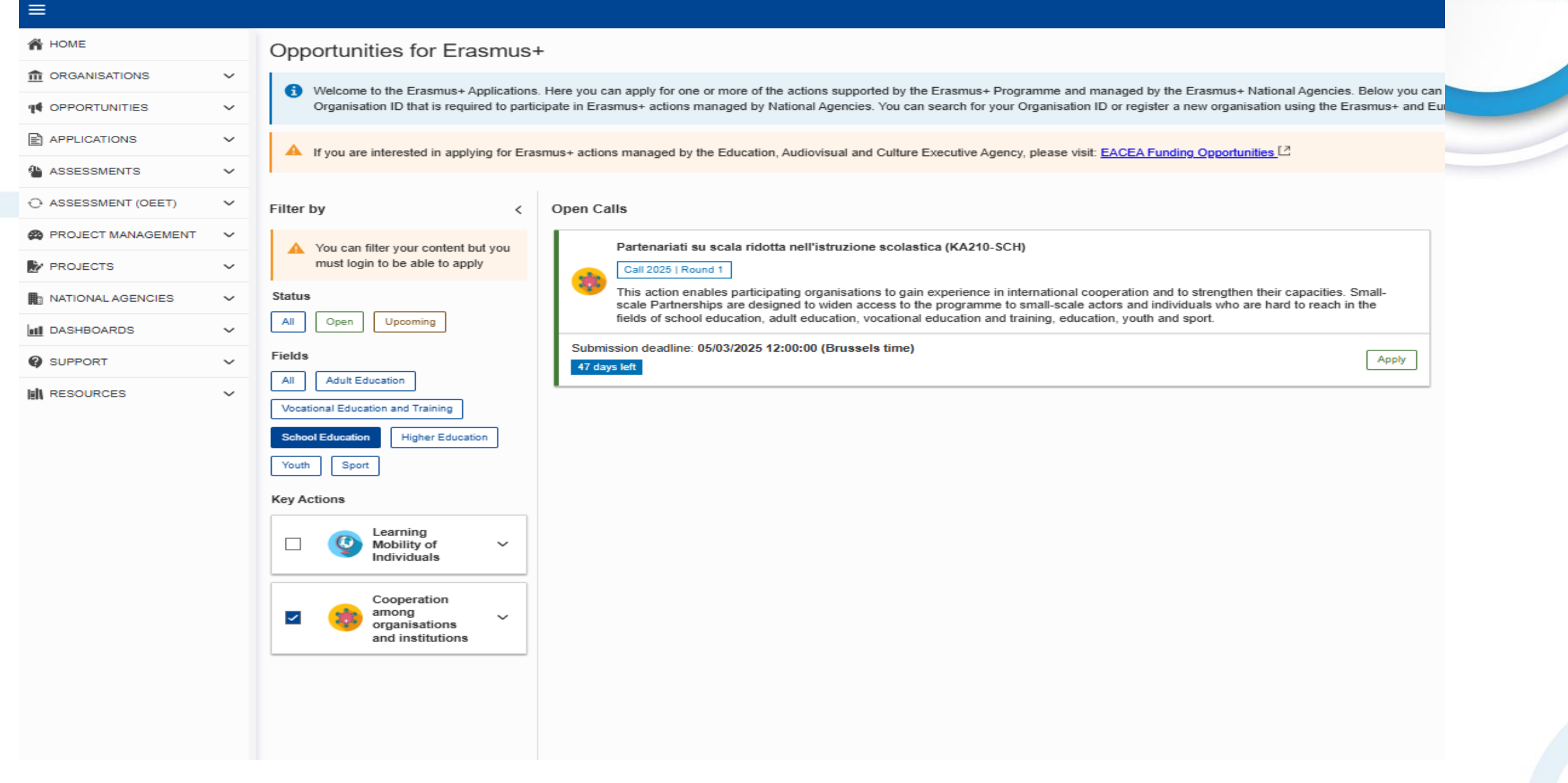

| Application - Form ID: K/                                   | A210-SCH-FD4245CC                                                                                     |          |                         |                                     | > Submit 🙃 PDF                    | ERASMUS + |
|-------------------------------------------------------------|----------------------------------------------------------------------------------------------------|----------|-------------------------|-------------------------------------|-----------------------------------|-----------|
| Programme : Erasmus+ - Call : 2025 Rou                      | und 1 - Action type : Partenariati su scala ridotta nell'istruzione scolastica (KA210-SCH)            |          |                         |                                     | 48 days left ORAFT Completion: 0% |           |
|                                                             |                                                                                                    |          | Open more information v |                                     |                                   |           |
| Content menu                                                | < 💈 Context 🥹                                                                                         |          |                         |                                     |                                   |           |
| All Red marks                                               | Field                                                                                                 |          |                         |                                     |                                   |           |
| Context                                                     | School Education                                                                                      |          |                         |                                     |                                   |           |
| Priorities and Topics                                       | Project Title *                                                                                       |          |                         |                                     | [250]                             |           |
| Project description                                         | Please complete                                                                                       |          |                         |                                     |                                   |           |
| Participating Organisati (2) ^                              | Project Title in English *                                                                            |          |                         |                                     | 250                               |           |
| Undefined applicant organisation                            | Please complete                                                                                       |          |                         |                                     |                                   |           |
| Partner Organisations     1     ^                           | Project Acronym                                                                                       |          |                         |                                     | (250)                             |           |
| Ondefined partner organisation     Conneration arrangements | Please complete                                                                                       |          |                         |                                     | 200                               |           |
| Activities 1                                                | Project Start Date (dd/mm/yyyy) *                                                                     |          | Project Duration *      | Project End Date (dd/mm/yyyy) *     |                                   |           |
| Budget Summary                                              | 01/09/2025                                                                                            |          | Please select ~         |                                     |                                   |           |
| Impact and Follow-up                                        | National Agency of the Applicant Organisation *                                                       |          |                         | Language used to fill in the form * |                                   |           |
| Proiect Summary                                             | Please select the National Agency that you are applying to                                            |          |                         | Please select                       | ~                                 |           |
| FII Values                                                  | Project lump sum *                                                                                    |          |                         |                                     |                                   |           |
|                                                             | Please select                                                                                         | ~        |                         |                                     |                                   |           |
| Annexes U                                                   |                                                                                                    |          |                         |                                     |                                   |           |
| Checklist                                                   | You can find the contact information of all National Agencies at the following webpage: List of Erasm | mus+ Nat | tional Agencies, C      |                                     |                                   |           |
| Sharing (1)                                                 |                                                                                                    |          |                         |                                     |                                   |           |
| Submission History                                          |                                                                                                    |          |                         |                                     |                                   |           |
|                                                             |                                                                                                    |          |                         |                                     |                                   |           |

I campi contrassegnati con l'asterisco rosso sono obbligatori, la mancata compilazione comporta l'impossibilità alla submission. In Project Lump Sum è necessario stabilire l'importo fisso da richiedere: <u>30mila o 60mila euro</u>

La scelta deve essere commisurata alle attività da intraprendere e ai risultati da raggiungere.

|                                                            |                                                                                                    | AGENZIA NAZIONALE |
|------------------------------------------------------------|----------------------------------------------------------------------------------------------------|-------------------|
| Content menu <                                             | Priorities and Topics 0                                                                                                    |                   |
| All Red marks                                              | All project proposals under the Erasmus+ Programme should contribute to one or more of the programme's policy priorities.          |                   |
| Context                                                    | Please select the most relevant priority according to the objectives of your project. *                                            |                   |
| Priorities and Topics                                      | Please select priority                                                                                                    |                   |
| Project description                                        | The field is mandatory.<br>If relevant, please select up to two additional priorities according to the objectives of your project. |                   |
| Participating Organisati 2 ^                               | Please select priorities                                                                                                    |                   |
| Undefined applicant organisation     Partner Organisations | Please select up to three topics addressed by your project. *                                                                      |                   |
| Undefined partner organisation                             | Please select on the list up to three topics addressed by your project                                                             |                   |
| Cooperation arrangements                                   | At least one topic is required.                                                                                                    |                   |
| Activities                                                 | The field is mandatory.                                                                                                    |                   |
| Budget Summary                                             |                                                                                                    |                   |
| Impact and Follow-up                                       |                                                                                                    |                   |
| Project Summary                                            |                                                                                                    |                   |
| × EU Values                                                |                                                                                                    |                   |
| × Annexes 0                                                |                                                                                                    |                   |
| × Checklist                                                |                                                                                                    |                   |
| Sharing (0)                                                |                                                                                                    |                   |
| Submission History 0                                       |                                                                                                    |                   |

Nella sezione **Priorities and Topics** scegliere fino ad un massimo di tre priorità e tre argomenti in base agli obiettivi del progetto.

| Content menu <                   | Project description                                                                                                    | € ) (\$ |
|----------------------------------|----------------------------------------------------------------------------------------------------|---------|
| All Red marks                    | What are the concrete objectives you would like to achieve and 'outcomes or results you would like to realise'? How are these objectives linked to the priorities you have selected? * | 3000    |
| Context                          | Please complete                                                                                                    |         |
| Priorities and Topics (3)        |                                                                                                    |         |
| 8 Project description            | Please outline the target groups of your project and describe their identified needs *                                                                                                 | 3000    |
| 8 Participating Organisati 2     | Please complete                                                                                                    |         |
| Undefined applicant organisation |                                                                                                    |         |
| Partner Organisations 1 ^        | Diases describe the motivation for your project and evolution who it should be funded *                                                                                                |         |
| Undefined partner organisation   |                                                                                                    | 3000    |
| Cooperation arrangements         | Please complete                                                                                                    |         |
| Activities                       |                                                                                                    |         |
| 8 Budget Summary                 | How does the project address the needs and goals of the participating organisations and the target groups ? *                                                                          | (0000)  |
| 8 Impact and Follow-up           | Please complete                                                                                                    | 3000    |
| Project Summary                  |                                                                                                    |         |
| 🙁 EU Values                      | What will be the benefits of cooperating with transnational partners to achieve the project objectives ?*                                                                              |         |
| Annexes (0)                      | Please complete                                                                                                    | 3000    |
| Checklist                        |                                                                                                    |         |
| Sharing (1)                      | How does the project address the horizontal priorities ? *                                                                                                    |         |
| Submission History               | Please complete                                                                                                    | 3000    |
|                                  |                                                                                                    |         |
|                                  |                                                                                                    |         |
|                                  |                                                                                                    |         |

AGENZIA NAZIONALE

Nella sezione **Project description** tenere d'occhio il numero di caratteri (max 3000) rispondere alle domande relative alle *priorità* e *argomenti* del progetto, all'analisi dei bisogni e al valore aggiunto europeo in modo esaustivo

| Content menu 🗸                    | 8 Participating Organisations 2                                                      |                                                                                                    |                                                              |                                                                                             | $\fbox{Scroll to \lor} \bigotimes \bigotimes \bigotimes \bigotimes \bigotimes$ |
|-----------------------------------|--------------------------------------------------------------------------------------|----------------------------------------------------------------------------------------------------|--------------------------------------------------------------|---------------------------------------------------------------------------------------------|--------------------------------------------------------------------------------|
| All Red marks                     | To complete this section you will need your organisation's identification number     | OID).                                                                                                    |                                                              |                                                                                             |                                                                                |
| Context                           | If you have an OID number please introduce it in this section.                       |                                                                                                    |                                                              |                                                                                             |                                                                                |
| Priorities and Tonics     (3)     | If you are not sure if you have OID number, you can check here: Organisation R       | egistration System                                                                                                    |                                                              |                                                                                             |                                                                                |
|                                   | If you do not have OID number, you can create one here: Register New Organis         | ation 🕑                                                                                                    |                                                              |                                                                                             |                                                                                |
| Project description               | Whenever an OID has reached the limit agreed of appearances in drafts and sul        | printited forms, a notification by email will be sent to the Authorized per<br>ation filled in the form we don't count this form to the value which to | son of that OID. We can include in the email a list of proje | acts where that OID is encoded providing all the information necessary for him to act if he | needs to: Form ID, Name of the applicant                                       |
| Participating Organisati 2        | According to the Department Cuide, and provide the Veranic and the applicant organic | e se anolicant ornanisation and can be included in a total of 5 Small s                                                                                | gyers are email nouncauon.                                   | training school advisation advit advisation and vovith har application round. The maximum   | m number includes all applications in the listed                               |
| Undefined applicant organisation  | fields, regardless of whether the organisation (OD) can apply only one<br>fields.    | this limit is reached, it will not be possible to submit further application                                                                           | is with the same organisation (OID).                         | a anning, scrool coucation, autit coucation and youth per application round. The maximum    | ni number includes all'applications in the instea                              |
| Partner Organisations     1     ^ | Applicant                                                                            |                                                                                                    |                                                              |                                                                                             |                                                                                |
| Undefined partner organisation    |                                                                                      | Lord corre                                                                                                    | 0t                                                           | 1. de                                                                                       |                                                                                |
| Cooperation arrangements          | Organisation ID *                                                                    | Legal name                                                                                                    | Country                                                      | Actions                                                                                     |                                                                                |
| Activities                        | Please enter an Organisation ID                                                      |                                                                                                    |                                                              | ā 🗟                                                                                         |                                                                                |
| 8 Budget Summary                  | A Const apple Detectoring in transmissional and involves minimum has accurate        | uningliana fam hua diffarant Draggamma Cauntrian                                                                                                    |                                                              |                                                                                             |                                                                                |
| 8 Impact and Follow-up            |                                                                                      | amsauons nom two unicient Programme Countiles.                                                                                                    |                                                              |                                                                                             |                                                                                |
| Project Summary                   | Partner Organisations (1                                                             |                                                                                                    |                                                              |                                                                                             |                                                                                |
| EU Values                         | Organisation ID *                                                                    | Legal name                                                                                                    | Country                                                      |                                                                                             |                                                                                |
| × Annexes 0                       | Organisation ID                                                                      |                                                                                                    |                                                              | 0                                                                                           |                                                                                |
| Checklist                         | A Small-scale Partnership is transnational and involves minimum two orc              | anisations from two different EU Member States and third countries a                                                                                   | ssociated to the Programme.                                  |                                                                                             |                                                                                |
| Sharing O                         |                                                                                      |                                                                                                    | -                                                            |                                                                                             |                                                                                |
| Submission History                | Total No. of participating organisations : 2                                         |                                                                                                    |                                                              |                                                                                             |                                                                                |
|                                   |                                                                                      |                                                                                                    |                                                              |                                                                                             | + Add partner organisation                                                     |

AGENZIA NAZIONALE

Nella sezione **Participating Organisations** vanno inseriti gli OID del coordinatore e dei partner. Come indicato nella Guida la stessa organizzazione (un OID -codice univoco di identificazione dell'organizzazione o della scuola) può essere presente al **massimo in 5 candidature** per la scadenza 2025, di cui **una sola come applicant, indipendentemente dal settore.** 

| Content menu <                       | <ul> <li>Participating Organisations </li> <li>Applicant - Ist. Istr. Sup. Landimin (E10016224 - 17)</li> </ul>                                              |                                   | $\hline \hline \\ Scroll to \lor \\ \hline \\ \hline \\ \\ \hline \\ \\ \\ \\ \\ \\ \\ \\ \\ \\ \\ \\$ | AGENZIA NAZIONALE<br>ERASMUS + RE |
|--------------------------------------|----------------------------------------------------------------------------------------------------|-----------------------------------|----------------------------------------------------------------------------------------------------|-----------------------------------|
| All Red marks                        | Is the organisation a public body?                                                                                                    | Is the organisation a non-profit? |                                                                                                    |                                   |
| Context                              | Yes No     No     No     No                                                                                                    | Yes No                            |                                                                                                    |                                   |
| Priorities and Topics 3              | Type of organisation *                                                                                                    |                                   |                                                                                                    |                                   |
| Project description                  | Please select                                                                                                    |                                   |                                                                                                    |                                   |
| Participating Organisati 2           | Background and experience                                                                                                    |                                   |                                                                                                    |                                   |
| Applicant - Ist. Istr. Sup. Landimin | Please briefly present your organisation.                                                                                                    |                                   |                                                                                                    |                                   |
| Partner Organisations 1 ^            | What are the organisation's main activities? *                                                                                                    |                                   |                                                                                                    |                                   |
| Undefined partner organisation       | Please complete                                                                                                    |                                   | 1000                                                                                                   |                                   |
| Cooperation arrangements             |                                                                                                    |                                   |                                                                                                    |                                   |
| Activities                           |                                                                                                    |                                   |                                                                                                    |                                   |
| Budget Summary                       | What are the organisation's activities in the field of this application? *                                                                                   |                                   | 1000                                                                                                   |                                   |
| Impact and Follow-up                 | Please complete                                                                                                    |                                   |                                                                                                    |                                   |
| Project Summary                      |                                                                                                    |                                   |                                                                                                    |                                   |
| EU Values                            | What profiles and age groups of learners are concerned by the organisation's work? *                                                                         |                                   |                                                                                                    |                                   |
| Annexes ()                           | Please complete                                                                                                    |                                   | 1000                                                                                                   |                                   |
| Checklist                            |                                                                                                    |                                   |                                                                                                    |                                   |
| Sharing (0)                          | How many years of experience does the organisation have working in the field of this application? Please reply with a number of years of experience, for exa | imple 110' *                      |                                                                                                    |                                   |
| Submission History                   |                                                                                                    |                                   |                                                                                                    |                                   |
|                                      |                                                                                                    |                                   |                                                                                                    |                                   |

Presentare brevemente l'organizzazione, la tipologia, le attività, e il target di riferimento, gli anni di esperienza nel settore per il quale ci si candida. Il modulo seleziona in automatico l'esperienza in base al codice OID che si inserisce

|                                      | Open more information N                                                                                                    | ·                                                                                                    |                                          |
|--------------------------------------|----------------------------------------------------------------------------------------------------|----------------------------------------------------------------------------------------------------|------------------------------------------|
| Content menu <                       | 8 Participating Organisations                                                                                                    |                                                                                                    |                                          |
|                                      | Applicant - Ist. Sup. Landimin (E10016224 - IT)                                                                                                    |                                                                                                    |                                          |
| All Red marks                        | Associated persons                                                                                                    |                                                                                                    |                                          |
| Context                              | Please complete this information about key persons in your organisation who will be implementing the project.                                                        |                                                                                                    |                                          |
| Priorities and Topics 3              | The legal representative is the person with authorisation to represent the organisation in legal agreements and contracts.                                           |                                                                                                    |                                          |
| Desired description                  | The primary contact person is the first contact point for everything that has to do with implementation of project activities. You can also add other contact person | ons.                                                                                                    |                                          |
| Project description                  | If needed, one person can have more than one role. For example, a legal representative can also be the primary contact person. However, you need to name at          | least two different persons to make sure it is always possible to contact the organisation even if one of them is not available. |                                          |
| Participating Organisati (2) ^       | Please note that information related to Associated Persons will automatically be transferred to your National Agency but is not available in PDF.                    |                                                                                                    |                                          |
| Applicant - Ist. Istr. Sup. Landimin |                                                                                                    |                                                                                                    |                                          |
| Partner Organisations 1 ^            | You need to name at least two different persons to make sure it is always possible to contact your organisation even if one of them is not                           | available                                                                                                    |                                          |
| Undefined partner organisation       | S You have to choose one primary contact person.                                                                                                    |                                                                                                    |                                          |
| Cooperation arrangements             | You need to include the organisation's legal representative                                                                                                    |                                                                                                    |                                          |
| Activities                           |                                                                                                    |                                                                                                    |                                          |
| Budget Summary                       |                                                                                                    |                                                                                                    |                                          |
| Impact and Follow-up                 |                                                                                                    |                                                                                                    |                                          |
|                                      | Title                                                                                                    | Position                                                                                                    |                                          |
| Project Summary                      | Please complete                                                                                                    | Please complete                                                                                                    |                                          |
| EU Values                            | Last name *                                                                                                    | First name *                                                                                                    |                                          |
| Annexes (1)                          | Please complete                                                                                                    | Please complete                                                                                                    |                                          |
| Checklist                            | Telephone *                                                                                                    | Ernail Address *                                                                                                    |                                          |
| Sharing (1)                          | Please provide a valid phone number with country code                                                                                                    | Please complete                                                                                                    |                                          |
| Submission History                   |                                                                                                    |                                                                                                    |                                          |
|                                      | Legal representative Primary contact person                                                                                                    |                                                                                                    |                                          |
|                                      |                                                                                                    |                                                                                                    |                                          |
|                                      |                                                                                                    |                                                                                                    |                                          |
|                                      |                                                                                                    | + Add an                                                                                                    | associated person Q Add from my contacts |

E' necessario inserire sia **Rappresentante Legale** che la **Persona di Contatto**. E' possibile aggiungere i contatti nella lista spuntando la casella Add to my contact list Open more information v

AGENZIA NAZIONALE

ERASMUS

| Content menu <                       | $\bigcirc$ Participating Organisations $\bigcirc$                                                                                          | R) |
|--------------------------------------|----------------------------------------------------------------------------------------------------|----|
| All Red marks                        | Cooperation arrangements How was the partnership formed? What are the strengths that each partner will bring to the project? *             |    |
| Context                              | Piease complete                                                                                                    | ]  |
| Priorities and Topics 3              |                                                                                                    |    |
| Project description                  | How will you ensure sound management of the project and good cooperation and communication between partners during project implementation? |    |
| 💈 Participating Organisati 🕘 🔺       | Blease complete                                                                                                    | ]  |
| Applicant - Ist. Istr. Sup. Landimin |                                                                                                    |    |
| Partner Organisations     1     ^    |                                                                                                    |    |
| Ecole Laure - Laure (E1004           | Please describe how you will use Erasmus+ platforms for preparation, implementation or follow-up of your project? *                        | 5  |
| Cooperation arrangements             | Please complete                                                                                                    | 1  |
| Activities (1)                       |                                                                                                    |    |
| 8 Budget Summary                     |                                                                                                    |    |
| Impact and Follow-up                 | Please describe the tasks and responsibilities of each partner organisation in the project. *                                              | j) |
| Project Summary                      | Priedase Complete                                                                                                    |    |
| S EU Values                          |                                                                                                    |    |
| Annexes (1)                          |                                                                                                    |    |
| S Checklist                          |                                                                                                    |    |
| Sharing (1)                          |                                                                                                    |    |
| Submission History                   |                                                                                                    |    |

Nella sezione **Partnership and cooperation arrangements** dovete indicare informazioni sulla progettazione: come è stato costituito il partenariato, in che modo avverrà la cooperazione tra i partner e la comunicazione, se si utilizzeranno le piattaforme Europee per la preparazione, l'implementazione e il follow up del progetto, quali saranno i compiti di ciascuno dei partner.

|                                      |                                                                                                    | open more another and the second second se |  |
|--------------------------------------|----------------------------------------------------------------------------------------------------|----------------------------------------------------------------------------------------------------|--|
| Content menu <                       | 8 Activities 1 9                                                                                                    | $\odot$                                                                                                    |  |
| All Red marks                        | All the activities of a Small-scale Partnership must take place in the countries of the organisations participating in the project. In addition, if duly justified in relation to the objectives or implementation of the project, activities can also take place at the seat of an Institution of the European Union, even if in the project there are no participating and a state place from the source to the seat of an Institution of the European Union, even if in the project there are no participating and a state place from the source to the seat of an Institution of the European Union, even if in the project there are no participating and a state place from the source to the seat of an Institution of the European Union, even if in the project there are no participating and a state place from the source to the seat of an Institution of the European Union, even if in the project there are no participating and a state place from the source to the seat of an Institution of the European Union, even if in the project there are no participating and a state place from the source to the seat of an Institution of the European Union, even if in the project there are no participating and a state place from the source to the seat of an Institution of the European Union, even if in the project there are no participating and a state place from the source to the seat of an Institution of the European Union, even if in the project there are no participating and a state place in the seat of an Institution of the European Union, even if in the project there are no participating and a state place in the seat of an Institution of the European Union, even if in the project there are no participating and a state place in the seat of an Institution of the event of the seat of a state place in the seat of a state place in the seat of a state place in the seat of a state place in the seat of a state place in the seat of a state place in the seat of a state place in the seat of a state place in the seat of a state place in the seat of a state pl |                                                                                                    |  |
| Context                              | In the following sections, you are asked to provide details about each project as                                                                                                    |                                                                                                    |  |
| Priorities and Topics ③              | You are asked to provide information about each planned activity as a whole (e                                                                                                    |                                                                                                    |  |
| Project description                  | will also take part in the particular activity. The estimated activity start and end                                                                                                    | dates can be changed during implementation.                                                                                                    |  |
| Participating Organisati (2)         | Please include in the section below all planned activities and indicate the grant                                                                                                    | amount allocated to each one. Keep in mind that the total amount should be equal to the Project lump sum requested.                                                                                                    |  |
| Applicant - Ist. Istr. Sup. Landimin | 8 The total of Grant amount allocated to the activities should be equal pro                                                                                                    | sject lump sum                                                                                                    |  |
| Partner Organisations     1     ^    |                                                                                                    |                                                                                                    |  |
| Ecole Laure - Laure (E1004           | Estimated start date : - Estimated end date :                                                                                                    |                                                                                                    |  |
| Cooperation arrangements             |                                                                                                    |                                                                                                    |  |
| Activities 1                         | Data                                                                                                    | Value                                                                                                    |  |
| S Budget Summary                     | Activity Title *                                                                                                    | Please complete                                                                                                    |  |
| Impact and Follow-up                 |                                                                                                    |                                                                                                    |  |
| Deied Commu                          | Venue*                                                                                                    | Please select v                                                                                                    |  |
| Project Summary                      |                                                                                                    |                                                                                                    |  |
| BU Values                            | Estimated start date *                                                                                                    | dd/mm/yyyy                                                                                                    |  |
| Annexes O                            |                                                                                                    |                                                                                                    |  |
| Checklist                            | Estimated end date *                                                                                                    | ddimniyyyy                                                                                                    |  |
| Sharing O                            | Leading Organisation *                                                                                                    | Please select ~                                                                                                    |  |
| Submission History                   |                                                                                                    |                                                                                                    |  |
|                                      | Participating Organisations                                                                                                    | Please select                                                                                                    |  |
|                                      |                                                                                                    |                                                                                                    |  |

Descrivere nel dettaglio ogni attività di progetto (date, partner, sede, budget ...)

|                                                            |                                                                                                    |                                                                    | AGENZIA NAZIONALE |
|------------------------------------------------------------|----------------------------------------------------------------------------------------------------|--------------------------------------------------------------------|-------------------|
|                                                            |                                                                                                    | Upen more information V                                            |                   |
| Content menu <                                             | S Budget Summary 🔇                                                                                                |                                                                    |                   |
| All Red marks                                              | This section provides a summary of the estimated project budget. The table is automatically completed taking into | account the described project activities and their estimated cost. |                   |
| Context                                                    |                                                                                                    |                                                                    |                   |
| Priorities and Topics 3                                    | 2 Activities found                                                                                                |                                                                    |                   |
| Project description                                        | Activities                                                                                                    | Estimated cost (EUR)                                               |                   |
| 🔮 Participating Organisati ② 🔺                             | attività 1                                                                                                    | 15 000,00                                                          |                   |
| Applicant - Ist. Istr. Sup. Landimin                       | attività 2                                                                                                    | 15.000,00                                                          |                   |
| Partner Organisations     A     Ecole Laure - Laure (E1004 | Total                                                                                                    | 30 000,00 €                                                        |                   |
| Cooperation arrangements                                   |                                                                                                    |                                                                    |                   |
| Activities                                                 | Project tump sum (EUR)<br>30 000,00 €                                                                             |                                                                    |                   |
| Sudget Summary                                             |                                                                                                    |                                                                    |                   |
| Impact and Follow-up                                       |                                                                                                    |                                                                    |                   |
| Project Summary                                            |                                                                                                    |                                                                    |                   |
| EU Values                                                  |                                                                                                    |                                                                    |                   |
| Annexes (0)                                                |                                                                                                    |                                                                    |                   |
| Ohecklist                                                  |                                                                                                    |                                                                    |                   |
| Sharing (0)                                                |                                                                                                    |                                                                    |                   |
| Submission History                                         |                                                                                                    |                                                                    |                   |

La sezione **BUDGET SUMMARY** si compilerà automaticamente ad ogni inserimento di attività. Le spunte diventeranno verdi se la somma del budget di tutte le attività inserite sarà uguale al **Lump sum** richiesto nella sezione **Context**. Eventuali discrepanze tra il budget delle attività inserite e il budget richiesto verranno evidenziate in rosso

| Content menu <                       | S Impact and Follow-up $Q$                                                                                                    | AGENZIA NAZIONALE<br>ERASMUS - |
|--------------------------------------|----------------------------------------------------------------------------------------------------|--------------------------------|
| All Red marks                        | How will you know if the project has achieved its objectives? What tools or methods will you use? *                                                                                                    |                                |
| Ocntext                              | Please complete                                                                                                    |                                |
| Priorities and Topics 3              |                                                                                                    |                                |
| Project description                  | How will the participation in this project contribute to the development of the involved organisations in the long-term? Do you have plans to continue using the results of the project or continue to implement some of the activities after the project's end? |                                |
| 🔮 Participating Organisati 🕘 🔺       | Please complete                                                                                                    |                                |
| Applicant - Ist. Istr. Sup. Landimin |                                                                                                    |                                |
| Partner Organisations     1          | Please describe your plans for sharing and use of project results. *                                                                                                    |                                |
| Cooperation arrangements             | How will you make the results of your project known within your partnership, in your local communities and in the wider public? Who are the main target groups you would like to share your results with?                                                        |                                |
| Activities                           | Are there other groups or organisations that will benefit from your project? Please explain how.                                                                                                    |                                |
| Budget Summary                       | Please complete                                                                                                    |                                |
| 8 Impact and Follow-up               |                                                                                                    |                                |
| Project Summary                      |                                                                                                    |                                |
| EU Values                            |                                                                                                    |                                |
| Annexes (0)                          |                                                                                                    |                                |
| 8 Checklist                          |                                                                                                    |                                |
| Sharing (0)                          |                                                                                                    |                                |
| Submission History                   |                                                                                                    |                                |

Nella sezione **Impact and Follow-up** inserire informazioni inerenti indicatori qualitativi e quantitativi, sostenibilità del progetto e disseminazione dei risultati

Open more information V

AGENZIA NAZIONALE

| Content menu                         | Scroll to 🗸                                                                                                    | $\bigcirc \bigcirc \bigcirc ($ |
|--------------------------------------|----------------------------------------------------------------------------------------------------|--------------------------------|
| All Red marks                        | Project Summary                                                                                                    |                                |
| Context                              | Please provide a short summary of your project. Please be aware that this section (or part of it) may be used by the European Commission, Executive Agency or National Agencies in their publications. It will also feed the Erasmus+ Project Results Platform.                         |                                |
| Priorities and Topics 3              | In view of further publication on the Erasmus+ Project Results Platform, please also be aware that a comprehensive public summary of project results will be requested at report stage(s). Final payment provisions in the contract will be linked to the availability of such summary. |                                |
| Project description                  | Objectives: What do you want to achieve by implementing the project? *                                                                                                    | 408                            |
| Participating Organisati (2) ^       | aaaa                                                                                                    | 450                            |
| Applicant - Ist. Istr. Sup. Landimin |                                                                                                    |                                |
| Partner Organisations                | Implementation: What activities are you using to implement? *                                                                                                    |                                |
| Ecole Laure - Laure (E1004           | Implementation, what activities are you going to implement:                                                                                                    | 496                            |
| Cooperation arrangements             | 3333                                                                                                    |                                |
| Activities                           |                                                                                                    |                                |
| Budget Summary                       | Results: What results do you expect your project to have? *                                                                                                    |                                |
| Impact and Follow-up                 | aaaa                                                                                                    | 496                            |
| Project Summary                      |                                                                                                    |                                |
| EU Values                            |                                                                                                    |                                |
| Annexes (2)                          | Translation in English                                                                                                    |                                |
| Checklist                            | Please provide a translation in English. This summary will be publicly available in case your project is awarded.                                                                                                    |                                |
| Sharing (1)                          | Objectives: What do you want to achieve by implementing the project? *                                                                                                    | 496                            |
| Submission History                   | aaaa                                                                                                    |                                |

La sezione **Project Summary** racchiude, con un limite di 500 parole, l'essenza del progetto. Potrà essere usato dalla Commissione, dall'Agenzia esecutiva o dalle Agenzie Nazionali nelle loro pubblicazioni. Nel caso in cui non si fosse scelto l'inglese come lingua di compilazione del modulo, nella sezione **Project Summary** è obbligatoria la traduzione in INGLESE

орен пюте шилиации 🗸

| <ul> <li>Interact</li> <li>Interact</li> <li>Interact&lt;</li></ul>                                                                                                    | Content menu                         | $ \odot $ EU Values                                                                                                    |
|----------------------------------------------------------------------------------------------------|--------------------------------------|----------------------------------------------------------------------------------------------------|
| content       content       content the CU harder of hardmental Right.         content       Ards 2 of the TEU. The Library is funded on the Uhards and the EU harder of hardmental Right.         content       Ards 2 of the TEU. The Library is funded on the Uhards and the EU harder of hardmental Right.         content       Ards 2 of the TEU. The Library is funded on the Uhards and the EU harder of hardmental Right.         content       Ards 2 of the TEU. The Library is funded on the values of engeed to human dynk, the cone dawn on groups to the tare, colour which or viced ong peed to funde on the divers of the cone dawn on groups to the tare, colour which or viced ong peed to funde on the divers of the cone dawn on groups to the tare, colour which or viced ong peed to funde on the divers of the cone dawn on groups to the tare, colour which or viced ong peed to funde on the divers of the CU harder of funde one dawn on groups to the tare, colour which or viced ong peed to funde one dawn on groups to the tare, colour which or viced ong peed to funde one dawn on groups to the tare, colour whice or viced ong peed to funde one dawn on groups to the tare, colour whice or viced ong peed to funde one dawn on groups to the dawn on groups to the dawn of the tare one dawn on groups to the dawn of the dawn of the dawn o                                                                                                    | All Red marks                        | The Erasmus+ programme's implementation, and therefore, the programme beneficiaries and the activities implemented under the programme, have to respect the EU values of respect for human dignity, freedom, democracy, equality, the rule of law and respect for human rights, including the rights of persons belonging to minorities, in full                                                                                                    |
| A folder 2 def te IU builton is founded an to value of reception framma digit, recoding the influence indigity of motings to innosting. These values are common to the Method Sales in a sociely in which puration, non-discrimination, biseasce, justice, solidarity of general tables in a sociely in which puration, non-discrimination, biseasce, justice, solidarity of general tables in a sociely in which puration, non-discrimination, biseasce, justice, solidarity of general tables in a sociely in which puration, non-discrimination, biseasce, justice, solidarity of general tables in a sociely in which puration, non-discrimination, biseasce, justice, solidarity of general tables in a sociely in which puration, non-discrimination, biseasce, justice, solidarity of general tables.         A folderar (D in Exel): Dubter of Fundamental Fights 1. Any discrimination on grounds of a stationally sale te publied.       Advica 21 of the EU Dubter of Fundamental Fights 1. Any discrimination on grounds of a stationally sale publied.         A collect : Listing E Lubins:       In advicable and table publied.       Subscribing to EU Mates         • Aptient : Listing E Lubins:       In advicable and table publied.       Subscribing to EU Mates         • Aptient : Listing E Lubins:       In advicable and the coleenfaires (where expliciable) advice to the EU values method of a Advice 2 of the EU Chart of Fundamental Rights       Subscribing to EU Mates         • Aptient : These and inhord y coperty is the avait of the colesia for expliciable advice to the advice interport of the Advice 2 of the EU Chart of Fundamental Rights       Subscribing to EU Mates         • Aptient : These and information of general tables avait of the colesia for expliciable advice to the advice interport of                                                                                                    | Context                              | compliance with the values and rights enshrined in the EU Treaties and in the EU Charter of Fundamental Rights.                                                                                                    |
| <ul> <li>Piged decopion</li> <li>Piged decopion</li> <li>Piged decopion</li> <li>Participating Organizati</li></ul>                                                                                                    | Priorities and Topics (3)            | Article 2 of the TEU: The Union is founded on the values of respect for human dignity, freedom, democracy, equality, the rule of law and respect for human rights, including the rights of persons belonging to minorities. These values are common to the Member States in a society in which pluralism, non-discrimination, tolerance, justice, solidarity and equality between women and men prevail.                                                                                                    |
| <ul> <li>Participation Organization</li> <li>A Apticant- List Lis Sup Landian.</li> <li>Partice Organization</li> <li>Aptication In Supervision</li> <li>Conscision margements</li> <li>Activities</li> <li>Conscision margements</li> <li>Priged Summary</li> <li>Fundat of Follow Api</li> <li>Priged Summary</li> <li>Fundat of Follow Api</li> <li>Concession</li> <li>Concession</li> <li>Revises on Table</li> <li>Priged Summary</li> <li>Concession</li> <li>Stansming</li> <li>Stansming</li> <li>Stansmi</li></ul>                                                                                                    | Project description                  | Article 21 of the EU Charler of Fundamental Rights: 1. Any discrimination based on any ground such as sex, race, colour, ethnic or social origin, genetic features, language, religion or belief, political or any other opinion, membership of a national minority, property, birth, disability, age or sexual orientation shall be prohibited. 2. Within the scope of application of the Treaties and without prejudice to any of their specific provisions, any discrimination on grounds of nationality shall be prohibited. |
| Apticat-I: Lit: Si: Subtantion:       Subaching to EUVidues         Pather Organization:       I confirm that I, my organization and the co-beneticate(s) (where appicable) addree to the EU values methode in Addree 2 of the EU values methode in Addree 2 of the EU values                                                   | 🛛 Participating Organisati 🕘 🔺       |                                                                                                    |
| <ul> <li>Perfer Organizations</li> <li>Confirm that I, my organisation and the co-beneficiaries (where applicable) ablene to the EU values mentioned in Attick 2 of the EU values mentioned in Attick 2 of the EU values mentioned in Attick 2 of the EU values mentioned in Attick 2 of the EU values mentioned in Attick 2 of the EU values mentioned in Attick 2 of the EU values mentioned in Attick 2 of the EU values mentioned in Attick 2 of the EU values mentioned in Attick 2 of the EU values mentioned in Attick 2 of the EU values mentioned in Attick 2 of the EU values mentioned in Attick 2 of the EU values mentioned in Attick 2 of the EU values mentioned in Attick 2 of the EU values mentioned under this project</li> <li>Robert Summary</li> <li>Forject Summary</li> <li>Forject Summary</li> <li>Cobedist</li> <li>Sharing</li> <li>Sharing</li> <li>Sharing</li> <li>Sharing</li> <li>Sharing</li> </ul>                                                                                                    | Applicant - Ist. Istr. Sup. Landimin | Subscribing to EU Values                                                                                                    |
| Cocyection arrayments         Cocyection arrayments         Activities         Cocyection arrayments         Didget Summay         Project Summay         Project Summay         Oncreas         Oncreas         Oncreas         Oncreas         Oncreas         Staining         Staining                                                                                                    | Partner Organisations     1     ^    | I confirm that I, my organisation and the co-beneficiaries (where applicable) adhere to the EU values mentioned in Article 2 of the TEU and Article 21 of the EU Charter of Fundamental Rights                                                                                                    |
| • Cooperation arrangements• Activities• Budget Summary• Impact and Follow-up• Project Summary• Project Summary• Anteres• O• ChecklistSharing•• Sharing• O• Starinsion History• O                                                                                                    | Ecole Laure - Laure (E1004           | I understand and agree that EU Values will be used as part of the criteria for evaluation of the activities implemented under this project                                                                                                    |
| <ul> <li>Activites</li> <li>Budget Summary</li> <li>Impact and Follow-up</li> <li>Project Summary</li> <li>EU Values</li> <li>C Heuk Simon</li> <li>C Check Sist</li> <li>Sharing</li> <li>Sharing</li> <li>Starinsion History</li> <li>Starinsion History</li> </ul>                                                                                                    | Cooperation arrangements             |                                                                                                    |
| Budget SummaryImpact and Follow-upProject SummaryE LU ValuesAnnevesImpactC CheckistSharingImpactSubmission HistoryImpactImpactImpactImpactImpactImpactImpactSubmission HistoryImpact                                                                                                    | Activities                           |                                                                                                    |
| Impact and Follow-upProject SummaryEU ValuesAnnexesOChecklistSharingOSubmission HistoryO                                                                                                    | Budget Summary                       |                                                                                                    |
| Project SummaryCEU ValuesCCCCC hecklistSubmission HistoryC                                                                                                    | Impact and Follow-up                 |                                                                                                    |
| E U ValuesI AnnexesII ChecklistSharingII Submission HistoryI                                                                                                    | Project Summary                      |                                                                                                    |
| AnnexesImage: Comparison of the second second s | 8 EU Values                          |                                                                                                    |
| ChecklistSharingImage: Comparison HistorySubmission HistoryImage: Comparison History                                                                                                    | × Annexes                            |                                                                                                    |
| Sharing     ①       Submission History     ①                                                                                                    | 8 Checklist                          |                                                                                                    |
| Submission History (1)                                                                                                    | Sharing ()                           |                                                                                                    |
|                                                                                                    | Submission History                   |                                                                                                    |

# AGENZIA NAZIONALE ERASMUS + RE

# Nella sezione EU VALUES c'è solo da spuntare in due punti:

- 1) Confermo che io, la mia organizzazione e i gli istituti partner aderiamo ai valori dell'UE menzionati nell'articolo 2 del TUE e nell'articolo 21 della Carta dei diritti fondamentali dell'UE
- 2) Comprendo e accetto che i valori dell'UE saranno utilizzati come parte dei criteri per la valutazione delle attività implementate nell'ambito di questo progetto

| Open more information V                                        |                                                         |                                                                                                    |         |                                                                                                    |  |  |  |
|----------------------------------------------------------------|---------------------------------------------------------|----------------------------------------------------------------------------------------------------|---------|----------------------------------------------------------------------------------------------------|--|--|--|
| Content menu <                                                 | 😆 Annexes 🕕 💡                                           |                                                                                                    |         | Scroll to $\checkmark$ $\leftrightarrow$ $\Rightarrow$ $\begin{pmatrix} \mathfrak{g} \\ \mathfrak{g} \\ \mathfrak{g} \end{pmatrix}$ |  |  |  |
| All Red marks                                                  | File Name                                               | File Size (kB)                                                                                                    | Actions |                                                                                                    |  |  |  |
| Context                                                        | Accession forms                                         |                                                                                                    |         |                                                                                                    |  |  |  |
| Priorities and Topics 3                                        | Please download the accession forms, have them sign     | ed by the relevant legal representatives, and attach the signed forms here. You can attach a maximum of 90 documents. |         |                                                                                                    |  |  |  |
| Project description                                            | Accession forms must be provided at the latest before   | the signature of the grant agreement.                                                                                 |         |                                                                                                    |  |  |  |
| Participating Organisati 🝳 🔺                                   | Download accession forms in Zip File                    |                                                                                                    |         |                                                                                                    |  |  |  |
| Applicant - Ist. Istr. Sup. Landimin     Partner Organisations | 0 Documents uploaded                                    |                                                                                                    |         | Add Accession form                                                                                                    |  |  |  |
| Ecole Laure - Laure (E1004     Cooperation arrangements        | File Name                                               | File Size (kB)                                                                                                    | Actions |                                                                                                    |  |  |  |
| Activities                                                     | Other Documents                                         |                                                                                                    |         |                                                                                                    |  |  |  |
| Budget Summary                                                 | If needed, please attach any other relevant documents   | s (a maximum of 6 documents). Please use clear file names.                                                            |         |                                                                                                    |  |  |  |
| Impact and Follow-up                                           | It you have any additional questions, please contact yo | our National Agency. You can find their contact details here: List of National Agencies. C                            |         |                                                                                                    |  |  |  |
| Project Summary                                                | O Documents uploaded                                    |                                                                                                    |         | Add Document                                                                                                    |  |  |  |
| O EU Values                                                    | File Name                                               | File Size (kB)                                                                                                    | Actions |                                                                                                    |  |  |  |
| O Annexes                                                      |                                                         |                                                                                                    |         |                                                                                                    |  |  |  |
| Checklist                                                      | Total Size<br>(kB)                                      |                                                                                                    |         |                                                                                                    |  |  |  |
| Sharing (1)                                                    |                                                         |                                                                                                    |         |                                                                                                    |  |  |  |
| Submission History                                             |                                                         |                                                                                                    |         |                                                                                                    |  |  |  |

AGENZIA NAZIONALE

Nella sezione **Annexes** scaricare, firmare e allegare:

Ia DICHIARAZIONE D'ONORE firmata dal rappresentante legale dell'organizzazione coordinatrice
 ACCESSION FORMS firmati dai rappresentanti legali delle organizzazioni partners

Open more information V

AGENZIA NAZIONALE

| Content menu <                       | Checklist Q                                                                                                    |  |  |  |
|--------------------------------------|----------------------------------------------------------------------------------------------------|--|--|--|
| All Red marks                        | Before submitting your application form to the National Agency, please make sure that:                                                                                         |  |  |  |
| Context                              | It fulfills the eligibility criteria listed in the Programme Guide.                                                                                                    |  |  |  |
| Priorities and Topics (3)            | All relevant fields in the application form have been completed.                                                                                                    |  |  |  |
| Project description                  | You have chosen the correct National Agency of the country in which your organisation is established. Currently selected NA is: IT02 - Agenzia Nazionale Frasmus+ - INDIRE     |  |  |  |
| 🔮 Participating Organisati ② 🔺       |                                                                                                    |  |  |  |
| Applicant - Ist. Istr. Sup. Landimin | Original content and authorship                                                                                                    |  |  |  |
| Partner Organisations     1     ^    | I confirm that this application contains original content authored by the applicant and partner organisations.                                                                 |  |  |  |
| Ecole Laure - Laure (E1004           |                                                                                                    |  |  |  |
| Cooperation arrangements             | L confirm that no other organisations or individuals external to the applicant and partner organisations have been paid or otherwise compensated for drafting the application. |  |  |  |
| Activities                           | PROTECTION OF PERSONAL DATA                                                                                                    |  |  |  |
| Budget Summary                       | Please read our privacy statement to understand how we process and protect your personal data [2]                                                                              |  |  |  |
| Impact and Follow-up                 |                                                                                                    |  |  |  |
| Project Summary                      |                                                                                                    |  |  |  |
| EU Values                            |                                                                                                    |  |  |  |
| Annexes (2)                          |                                                                                                    |  |  |  |
| Checklist                            |                                                                                                    |  |  |  |
| Sharing (0)                          |                                                                                                    |  |  |  |
| Submission History                   |                                                                                                    |  |  |  |

Nella sezione **Checklist** spuntare le CINQUE caselle per procedere con la submission. È una sorta di promemoria per controllare se avete compilato tutto

### Application - Form ID: KA210-SCH-FD4245CC

Title : TITOLO

Applicant : Ist. Istr. Sup. Landimin (E10016224 - IT)

Programme : Erasmus+ - Call : 2025 Round 1 - Action type : Partenariati su scala ridotta nell'istruzione scolastica (KA210-SCH)

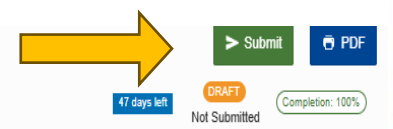

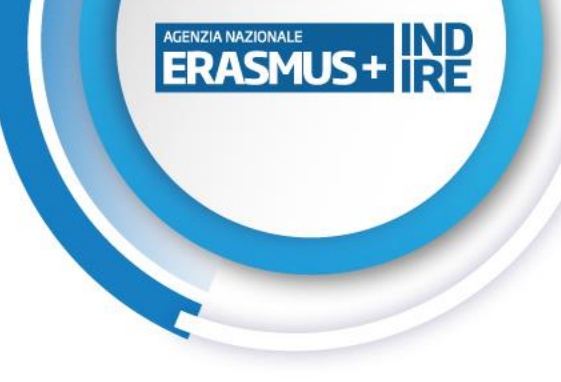

Open more information v

|                         | Content menu <                       | Checklist Q                                                                                                    | $\odot$ |
|-------------------------|--------------------------------------|----------------------------------------------------------------------------------------------------|---------|
|                         | All Red marks                        | Before submitting your application form to the National Agency, please make sure that:                                                                                         |         |
| Context                 |                                      | It fulfills the eligibility criteria listed in the Programme Guide, [2]                                                                                                    |         |
| Priorities and Topics 3 |                                      | ✓ All relevant fields in the application form have been completed.                                                                                                    |         |
| Project description     |                                      | Vuu have chosen the correct National Agency of the country in which your organization is established. Currently selected NA is: IT02 - Agencia Nacionale Frasmuse - INDIDE     |         |
|                         | Participating Organisati (2) ^       |                                                                                                    |         |
|                         | Applicant - Ist. Istr. Sup. Landimin | Original content and authorship                                                                                                    |         |
|                         | Partner Organisations     1          | I confirm that this application contains original content authored by the applicant and partner organisations.                                                                 |         |
|                         | Cooperation arrangements             | I confirm that no other organisations or individuals external to the applicant and partner organisations have been paid or otherwise compensated for drafting the application. |         |
|                         | Activities (2)                       | PROTECTION OF PERSONAL DATA                                                                                                    |         |
|                         | Budget Summary                       | Please read our privacy statement to understand how we process and protect your personal data (2)                                                                              |         |
|                         | Impact and Follow-up                 |                                                                                                    |         |
|                         | Project Summary                      |                                                                                                    |         |
|                         | EU Values                            |                                                                                                    |         |
|                         | Annexes (2)                          |                                                                                                    |         |
|                         | Checklist                            |                                                                                                    |         |
|                         | Sharing 0                            |                                                                                                    |         |
|                         | Submission History                   |                                                                                                    |         |
|                         |                                      |                                                                                                    |         |

Quando tutte le spunte diventano verdi si può procedere all'invio della candidatura, cliccando sul tasto Submit

| Content menu <                                                                 | Sharing () ()                                                                                                    |
|--------------------------------------------------------------------------------|----------------------------------------------------------------------------------------------------|
| All Red marks                                                                  | O Persons ERASMUS                                                                                                    |
| Context                                                                        | Active Editable By ID Last modification E-mail Last Name First Name Organisation ID Organisation's Legal Name Language used to communicate Permissions Shared By                                                                               |
| Priorities and Topics ③                                                        | Please note that the ACTIVE checkbox should be ticked to activate permissions to the persons listed here. Please note that your e-mail address will be included in the notification sent to persons with whom you are sharing the application. |
| Project description                                                            |                                                                                                    |
| Participating Organisati (2) ^                                                 | Save Changes Share with a new person Share with an associated person Q Share with a contact from my list                                                                                                    |
| Applicant - Ist. Istr. Sup. Landimin                                           |                                                                                                    |
| Partner Organisations     Partner Organisations     Ecole Laure - Laure (E1004 |                                                                                                    |
| Cooperation arrangements                                                       |                                                                                                    |
| Activities (2)                                                                 | Share application with ×                                                                                                    |
| Budget Summary                                                                 | Enter the e-mail address of the person with whom you want to share this application form *                                                                                                    |
| Impact and Follow-up                                                           | Please complete                                                                                                    |
| Project Summary                                                                | Select permissions *                                                                                                    |
| C EU Values                                                                    | Please select ~                                                                                                    |
| Annexes (2)                                                                    | Language used to communicate *                                                                                                    |
| Checklist                                                                      | Please select ~                                                                                                    |
| Sharing O                                                                      | Comment                                                                                                    |
| Submission History                                                             | Please complete                                                                                                    |
|                                                                                | Please note that the person will be informed about the new sharing rights only when you activate them by turning on the checkbox in your sharing table (first column).                                                                         |
|                                                                                | Cancel                                                                                                    |

Esistono 3 livelli di condivisione:

- lettura, - lettura/scrittura, - lettura/scrittura/submission

|                                      |                                                                                                    | AGENZIA NAZIONALE |
|--------------------------------------|----------------------------------------------------------------------------------------------------|-------------------|
| Content menu <                       | Sharing 0                                                                                                    | ENASHOSTIRE       |
| All Red marks                        | Persons                                                                                                    |                   |
| Context                              | Active Editable By ID Last modification E-mail Last Name First Name Organisation ID Organisation's Legal Name Language used to communicate Permissions Shared By                                                                              |                   |
| Priorities and Topics 3              | Please note that the ACTIVE checkbox should be ticked to activate permissions to the persons listed here. Please note that your e-mail address will be included in the notification sent to persons with whom you are sharing the application |                   |
| Project description                  |                                                                                                    |                   |
| Participating Organisati 😢 🔺         | Save Changes Di Share with a new person Di Share with an associated person Q Share with a contact from my list                                                                                                    |                   |
| Applicant - Ist. Istr. Sup. Landimin |                                                                                                    |                   |
| Ecole Laure - Laure (E1004           |                                                                                                    |                   |
| Cooperation arrangements             |                                                                                                    |                   |
| Activities (2)                       |                                                                                                    |                   |
| Budget Summary                       |                                                                                                    |                   |
| Impact and Follow-up                 |                                                                                                    |                   |
| Project Summary                      | r condividere il modulo con chiungu                                                                                                    |                   |
| SEU Values                           |                                                                                                    |                   |
| Annexes 2                            |                                                                                                    |                   |
| Checklist                            |                                                                                                    |                   |
| Sharing ①                            |                                                                                                    |                   |
| Submission History                   |                                                                                                    |                   |
|                                      | Share with a new person<br>per condividere il<br>modulo con chiunque<br>Share with an associated<br>person per condividere il<br>modulo tra le persone<br>associate al progetto                                                               |                   |

| A 11 11 1 1 1 1                                 | •  |         |                                 |               |               |                                      |  |
|-------------------------------------------------|----|---------|---------------------------------|---------------|---------------|--------------------------------------|--|
| Application detail                              | 80 |         |                                 |               |               | Reopen PDF Download Form Translation |  |
| Content menu                                    | <  | History |                                 |               |               |                                      |  |
| ✔ Context                                       | 0  | History |                                 |               |               |                                      |  |
| <ul> <li>Priorities and Topics</li> </ul>       | 0  | Version | Submission time (Brussels time) | Submitted by  | Submission ID | Submission status                    |  |
| <ul> <li>Project description</li> </ul>         | 0  | 1       | 05/05/2021 15:49:06             | KAdue Ufficio | 1008398       | Submitted                            |  |
| <ul> <li>Participating Organisations</li> </ul> | 0  | 2       | 05/05/2021 15:43:14             | KAdue Ufficio | 1008381       | Submitted                            |  |
| ✓ Activities                                    | 0  |         |                                 |               |               |                                      |  |
| ✔ Budget Summary                                | 0  |         |                                 |               |               |                                      |  |
| ✔ Impact and Follow-up                          | 0  |         |                                 |               |               |                                      |  |
| ✔ Project Summary                               | 0  |         |                                 |               |               |                                      |  |
| ✔ Annexes 1                                     | 0  |         |                                 |               |               |                                      |  |
| ✔ Checklist                                     | 0  |         |                                 |               |               |                                      |  |
| Sharing                                         | 0  |         |                                 |               |               |                                      |  |
| History                                         | 0  |         |                                 |               |               |                                      |  |

In ogni momento, prima della scadenza ufficiale, è possibile aprire nuovamente una candidatura già inoltrata cliccando su **Reopen** 

| Application details                             | SØ |         |                                 |               |               | A Reopen Download Form Translations |
|-------------------------------------------------|----|---------|---------------------------------|---------------|---------------|-------------------------------------|
| Content menu                                    | <  | History |                                 |               |               |                                     |
| ✔ Context                                       | 0  | History |                                 |               |               |                                     |
| <ul> <li>Priorities and Topics</li> </ul>       | 0  | Version | Submission time (Brussels time) | Submitted by  | Submission ID | Submission status                   |
| <ul> <li>Project description</li> </ul>         | 0  | 1       | 05/05/2021 15:49:08             | KAdue Ufficio | 1006396       | Submitted                           |
| <ul> <li>Participating Organisations</li> </ul> | 0  | 2       | 05/05/2021 15:43:14             | KAdue Ufficio | 1006381       | Submitted                           |
| ✔ Activities                                    | 0  |         |                                 |               |               |                                     |
| V Budget Summary                                | 0  |         |                                 |               |               |                                     |
| ✔ Impact and Follow-up                          | 0  |         |                                 |               |               |                                     |
| ✔ Project Summary                               | 0  |         |                                 |               |               |                                     |
| ✔ Annexes 1                                     | 0  |         |                                 |               |               |                                     |
| <ul> <li>Checklist</li> </ul>                   | 0  |         |                                 |               |               |                                     |
| Sharing                                         | 0  |         |                                 |               |               |                                     |
| History                                         | 0  |         |                                 |               |               |                                     |

Nella sezione History è possibile verificare tutte le submission effettuate dall'applicant

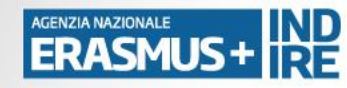

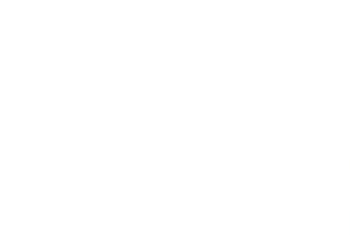

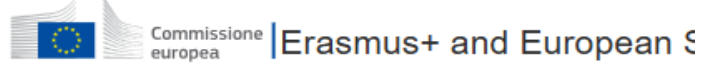

| ≡                                |   |                                                                          |      |
|----------------------------------|---|--------------------------------------------------------------------------|------|
| 👫 НОМЕ                           |   | My Applications                                                          |      |
| <b><u>m</u></b> ORGANISATIONS    | ~ |                                                                          |      |
| OPPORTUNITIES                    | ~ | Search and filter                                                        |      |
| APPLICATIONS                     | ^ | Active filter                                                            |      |
| O My Applications                |   | Select a filter V Actio                                                  | ns : |
| My Contacts     All Applications |   | OYou are currently not using any active filter                           |      |
|                                  |   | Search                                                                   |      |
| ASSESSMENTS                      | ~ | Carach                                                                   |      |
| O ASSESSMENT (OEET)              | ~ | Search                                                                   | L C  |
| PROJECT MANAGEMENT               | ~ | National Agency                                                          |      |
| PROJECTS                         | ~ | National Agency                                                          |      |
| NATIONAL AGENCIES                | ~ | Programmes                                                               |      |
| DASHBOARDS                       | ~ | All Erasmus+                                                             |      |
| SUPPORT                          | ~ | European Solidarity Corps                                                |      |
| RESOURCES                        | ~ | Calls         2021         2022           2023         2024         2025 |      |
|                                  |   | Rounds                                                                   |      |

All

Fields

Key Actions Key Actions 🗸

2

Vocational Education and Training

School Education Adult Education

Higher Education

Youth

3

Q

E' possibile riprendere la candidatura già iniziata in qualsiasi momento andando su: Applications -> My Applications

Il salvataggio avviene automaticamente ad ogni modifica apportata, anche minima

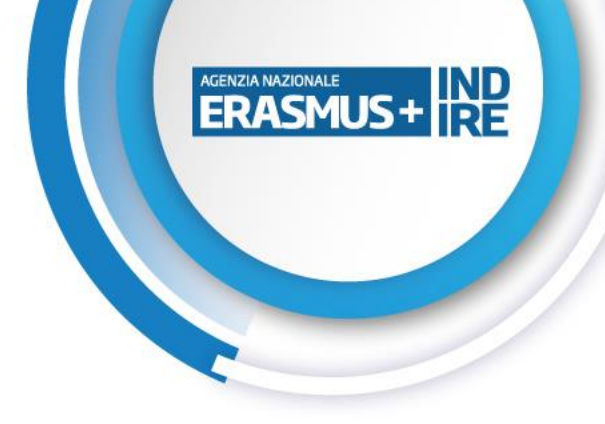